# **VFA Order Placement Training Module**

## A Step by Step Instruction Guide for Placing Adult Vaccine Order in ASIIS

## Last Revision: August 2015

Arizona Department of Health Services

- To get started, log in to ASIIS using your VFA log in and password.
  - You should have received your VFA ASIIS log in from your county contact (local approver).
- The IRMS accounts for VFA providers are titled \_\_\_\_\_ County Local Approver.
  - For example, the Maricopa VFA IRMS is Maricopa County Local Approver.
- The IRMS numbers for the VFA program are 317-county id code-00
  - For example, the IRMS for Maricopa County Local Approver is 3170800.
- If there are multiple sites participating the VFA program in your county, they will be listed as facilities under the County Local Approver.
  - For example, the Roosevelt Clinic is MARI01.

Health and Wellness for all Arizonaas

Arizona ///// Department of

# Before placing your order:

- Submit Monthly Inventory in ASIIS
- Submit your temperature logs to the Arizona Vaccine Center in ASIIS
  - If your temps are recorded under your ASIIS VFC account, follow the steps on slide 7
  - Temp logs must be current up to the day before you send them to Arizona Vaccine Center
- Plan ahead Know what vaccines to order

Arizona Department of Health Services Once you are logged in under the correct IRMS and facility, have submitted your monthly inventory and temps click on Create/View Orders under Orders/Transfers.

Arizona Department of Health Services Logged in: KELSEY PISTOTNIK VFC

Organization (IRMS)/Facility: MARICOPA COUNTY LOCAL APPROVER (3170800) / MARI01

Date: July 28, 2015

#### ⊿ Main

Home Logout Select Application Select Organization (IRMS) Select Facility Select VFC Pin MyIR Message Favorites Patient Vaccinations Exec. Dashboard Organization (IRMS) Facilities Physicians & Vaccinators Lot Numbers ✓ Orders/Transfers Alorte

#### Create/View Orders

Modify Order Set Approve Orders Approve Transfer Approved Orders Local Vaccine Allocations Accountability Submission Vaccine Returns Cold Storage

| Patient Search              |               |                             | Click here to use the 'advanced' search |
|-----------------------------|---------------|-----------------------------|-----------------------------------------|
| First Name or Initial:      |               | WIC ID:                     |                                         |
| Last Name or Initial:       |               | SIIS Patient ID / Bar Code: |                                         |
| Birth Date:                 |               | Chart Number:               |                                         |
| Family and Address Informat | ion:          |                             |                                         |
| Guardian First Name:        |               | Mother's Maiden Name:       |                                         |
| Street:                     |               |                             |                                         |
| City:                       |               | State:                      | Select 🔻                                |
| Zip Code:                   |               | Phone Number:               |                                         |
| Country:                    | United States | × •                         |                                         |

Note: When searching by First and Last Name, you may use the wildcard character % to replace multiple characters and \_ to replace a single character.

Check here if adding a new patient.

Clear Search

Arizona Department of Health Services

On the Current Order/Transfer List screen, make sure the correct Facility is selected from the drop down. Only place orders for your facility.

In this example, we will place an order for facility MARI01 in Maricopa County. Click the Create Order button to advance to the next screen.

| Current Order/Tr      | ransfer List                |           |       |          |               |                   |                    |                                  |
|-----------------------|-----------------------------|-----------|-------|----------|---------------|-------------------|--------------------|----------------------------------|
| Organization (IRM     | IS): MARICOPA COUNTY LC     | CAL APPR  | OVER  | V Facint | y: MARIO1 🗸 🗸 | PIN: MARI01       | /                  |                                  |
| Current Organization  | n (IRMS)/Facility: MARICOPA | COUNTY LO | CAL A | PPROVE   | R MARI01      |                   |                    |                                  |
|                       |                             |           |       |          |               |                   |                    | Find                             |
| Inbound Orders        |                             |           |       |          |               |                   |                    |                                  |
| Select                | Order Number                | PI        | N     | Su       | ıbmit Date    | Арр               | roval Date         | Status                           |
|                       |                             |           |       |          |               |                   |                    |                                  |
| Backordered Or        | ders                        |           |       |          |               |                   |                    |                                  |
| Select                | Order Number                |           | PIN   |          | Submit Date   |                   | Backorder          | Date                             |
| Dealed Orders         |                             |           |       |          |               |                   |                    |                                  |
| Denied Orders         | Ordor Numb                  | ar.       |       | DIN      | Subr          | nit Dato          | Doni               | ial Dato                         |
| 361601                | Order Number                | 51        |       | FIN      | 3001          | Int Date          | Den                | ai Date                          |
| Inbound Transfe       | ers                         |           |       |          |               |                   |                    |                                  |
| Select                | Transfer Number             |           | PIN   |          | Submit Date   |                   | Sending IRMS/Fac   | ility                            |
|                       |                             |           |       |          |               |                   |                    |                                  |
| <b>Outbound Trans</b> | fers                        |           |       |          |               |                   |                    |                                  |
| Select                | Transfer Number             |           | PIN   | St       | ubmit Date    |                   | Receiving IRMS/Fac | ility                            |
|                       |                             |           |       |          |               |                   |                    |                                  |
| Rejected Transfe      | ers<br>Transfor Numbor      | DIN       | Subr  | nit Dato | D/            | acoiving IPMS/Ear | sility             | Poinct Date                      |
| Select                | Induster Number             | PIN       | Subi  | nit Date | n.            | eceiving ikwo/rac | anty               | Reject Date                      |
|                       |                             |           |       |          |               |                   |                    |                                  |
|                       |                             |           |       |          |               |                   | Create Order       | Create Transfer                  |
|                       |                             |           |       |          |               |                   |                    |                                  |
|                       |                             |           |       |          |               |                   |                    |                                  |
|                       |                             |           |       |          |               |                   |                    | Arizona<br>Departm <u>ent of</u> |
|                       |                             |           |       |          |               |                   |                    | Health Services                  |

On the Create Order screen, double check the correct facility was selected before creating an order. While you are reviewing the facility number, update the hours of operation or include any instructions. If all of the information is correct, scroll down and create an order.

As shown below, we are placing an order for Facility MARI01.

| Create Order            |                                                      |                            |                       |                  |                             |                   |        |                    |                 |
|-------------------------|------------------------------------------------------|----------------------------|-----------------------|------------------|-----------------------------|-------------------|--------|--------------------|-----------------|
| Organization (IR        | MS): MARICOPA COUNTY                                 | LOCAL AP                   | PROVER                |                  | First Name:                 | JENNIFER          | २      |                    |                 |
| Facility: MARIO         | (000)500 0070                                        |                            |                       |                  | Middle Name:                | DAMOON            |        |                    |                 |
| Phone Number:           | (002)506-6373                                        |                            |                       |                  | Last Name:                  | 1645 EAS          |        |                    | E 2027          |
| Email:                  |                                                      |                            |                       | _                | City:                       | PHOENIX           | 1100   | SEVEEI SON         | L 2021          |
|                         |                                                      |                            |                       |                  | State:                      | AZ                |        |                    |                 |
|                         |                                                      |                            |                       |                  | Zip:                        | 85006             |        |                    |                 |
| Monday:                 | 09:00 🗸 12:0                                         | 0 🗸 13                     | :00 🗸 17              | 7:00 🗸           | Tuesday:                    | 09:               | 00 🗸   | 12:00 🗸            | 13:00 🗸 17:00 🗸 |
| Wednesday:              | □ 09:00 ∨ 12:0                                       | 0 🗸 13                     | :00 🗸 17              | 7:00 🗸           | Thursday:                   | 09:               | 00 🗸   | 12:00 🗸            | 13:00 🗸 17:00 🗸 |
| Friday:                 | □ 09:00 ∨ 12:0                                       | 0 🗸 13                     | :00 🗸 17              | 7:00 🗸           |                             |                   |        |                    |                 |
| PIN: MARI01             |                                                      | 1                          | [                     |                  | Instructions:               |                   |        |                    |                 |
| Order Date: 07/         | 28/2015                                              |                            |                       |                  | Order Status: In            | Progress          |        |                    |                 |
| Submitter: KEL          | SEY PISTOTNIK VFC (KELS                              | EY)                        |                       |                  |                             |                   |        |                    |                 |
| Comments:               |                                                      |                            |                       |                  |                             |                   |        |                    |                 |
| Inventory Last S        | ubmitted: 07/28/2015                                 |                            |                       |                  |                             |                   |        |                    |                 |
| Last Order Subm         | itted: 03/12/2015 09:21:11 AM                        | Λ                          |                       |                  |                             |                   |        |                    |                 |
| Order Set:              | 317 MARICOPA C                                       | OUNTY / D                  | istributor            | `                | ~                           |                   |        |                    |                 |
| Inventory Trans         | action Report Lot Numbe                              | r Summary                  | Edit Ten              | nperature        |                             |                   |        |                    |                 |
| Order Frequency         | : Monthly Order Timing                               | :                          |                       |                  | _                           |                   |        |                    |                 |
| Order Schedule:         |                                                      |                            |                       |                  |                             |                   |        |                    |                 |
| Order Details           |                                                      |                            |                       |                  |                             |                   |        |                    |                 |
| Vaccine                 | Description                                          | Dose<br>Used Last<br>Month | Physical<br>Inventory | Loca<br>Allocati | I Provider<br>on Allocation | Order<br>Quantity | Urgent | Priority<br>Reason | Comments        |
| Hep A 2 dose -<br>Adult | ADULT HAVRIX 10PK<br>SYRINGE 58160-0826-52           | 0                          | 144                   | 100              | 50                          |                   |        | select V           |                 |
| HPV,<br>quadrivalent    | ADULT GARDASIL 10PK 1<br>DOSE VIAL 00006-4045-<br>41 | 0                          | 322                   | 200              | 70                          |                   |        | select 🗸           |                 |
| Mening.<br>(MCV4O)      | ADULT MENVEO 5PK 1<br>DOSE VIAL 46028-0208-<br>01    | 0                          | 228                   | 350              | 50                          |                   |        | select 🗸           |                 |
| MMR                     | ADULT MMRII 10PK 1<br>DOSE VIAL 00006-4681-<br>00    | 0                          | 394                   | 100              | 70                          |                   |        | select V           |                 |
| Tdap                    | ADULT ADACEL 10PK 1<br>DOSE VIAL 49281-0400-<br>10   | 0                          | 72                    | 500              | 100                         |                   |        | select V           |                 |
|                         |                                                      |                            |                       |                  |                             |                   |        |                    |                 |

Arizona Department of Health Services

If your VFA vaccine is located in the same cold storage unit as your VFC vaccine and you have entered all of the temps in ASIIS under the ASIIS VFC account, please include a message in the comments section on the Current Order/Transfer List screen.

| Create Order                                                                                                    |                                                                                                    |                                                                 |                                                                     |                                                        |                                                             |                  |        |                         |                                                                     |                                      |        |      |       |                         |
|----------------------------------------------------------------------------------------------------|----------------------------------------------------------------------------------------------------|-----------------------------------------------------------------|---------------------------------------------------------------------|--------------------------------------------------------|-------------------------------------------------------------|------------------|--------|-------------------------|---------------------------------------------------------------------|--------------------------------------|--------|------|-------|-------------------------|
| Organization (IRM                                                                                                    | <b>IS):</b> MARICOPA COUNTY                                                                                                    | LOCAL AF                                                        | PROVER                                                              | Fir                                                    | rst Name:                                                   | JENN             | FER    |                         |                                                                     |                                      |        |      |       |                         |
| Facility: MARI01                                                                                                    | (000)500 0070                                                                                                    |                                                                 |                                                                     | Mi                                                     | ddle Name:                                                  |                  |        |                         |                                                                     |                                      |        |      |       |                         |
| Phone Number:                                                                                                    | (602)506-6373                                                                                                    |                                                                 |                                                                     | La                                                     | st Name:                                                    | DAVIS            |        | 000                     | EVELT                                                               | ошт                                  | - 2027 |      |       |                         |
| Phone Extension                                                                                                    | •                                                                                                    |                                                                 |                                                                     | Au                                                     | iaress:                                                     | 1040 t           |        | 005                     | EVELI                                                               | SUIT                                 | = 2027 |      |       |                         |
| zillall.                                                                                                    |                                                                                                    |                                                                 |                                                                     | St                                                     | iy.<br>ate:                                                 | 47               |        |                         |                                                                     |                                      |        |      |       |                         |
|                                                                                                    |                                                                                                    |                                                                 |                                                                     | Zir                                                    | D:                                                          | 85006            |        |                         |                                                                     |                                      |        |      |       |                         |
| Monday:                                                                                                    | 09:00 12:                                                                                                    | 00 🗸 13                                                         | :00 🗸 1                                                             | 7:00 V Tu                                              | esdav:                                                      |                  | 09:00  | $\mathbf{v}$            | 12:00                                                               | $\mathbf{\sim}$                      | 13:00  |      | 17:00 | $\mathbf{v}$            |
| Wednesday:                                                                                                    | 09:00 12:                                                                                                    | 00 🗸 13                                                         | 00 🗸 1                                                              | 7:00 V Th                                              | ursday:                                                     |                  | 09:00  | $\overline{\mathbf{v}}$ | 12:00                                                               | $\overline{}$                        | 13:00  |      | 17:00 | $\overline{\mathbf{v}}$ |
| Friday:                                                                                                    |                                                                                                    |                                                                 | 00 🗸 1                                                              | 7:00 🗸                                                 |                                                             |                  |        | -                       |                                                                     | -                                    |        |      |       |                         |
| PIN: MARI01                                                                                                    |                                                                                                    |                                                                 |                                                                     | Ins                                                    | structions:                                                 |                  |        |                         |                                                                     |                                      |        |      |       |                         |
| Order Date: 07/2                                                                                                    | 29/2015                                                                                                    |                                                                 |                                                                     | Or                                                     | der Status:                                                 | In Proare        | SS     |                         |                                                                     |                                      |        |      |       |                         |
| Submitter: KELC                                                                                                    | EY PISTOTNIK VEG (KELC                                                                                                    | DEV)                                                            |                                                                     |                                                        |                                                             |                  |        |                         |                                                                     |                                      |        |      |       |                         |
| Comments:                                                                                                    | Vaccine in VFC co                                                                                                    | old storage u                                                   | nit - please                                                        | see temps fo                                           | r 0907                                                      |                  |        |                         |                                                                     |                                      |        |      |       |                         |
| inventory Last Si                                                                                                    | apmilled: 07/28/2015                                                                                                    |                                                                 |                                                                     |                                                        |                                                             |                  |        |                         |                                                                     |                                      |        |      |       |                         |
| Last Order Submit                                                                                                    | tted: 07/28/2015 02:42:11 PI                                                                                                    | M                                                               |                                                                     |                                                        |                                                             |                  |        |                         |                                                                     |                                      |        |      |       |                         |
| Onder Cate                                                                                                    | 217 MARICORA (                                                                                                    | COUNTY / D                                                      | istributor                                                          | ~                                                      |                                                             |                  |        |                         |                                                                     |                                      |        |      |       |                         |
| Order Set:                                                                                                    | STI WARICOFAC                                                                                                    |                                                                 |                                                                     | -                                                      |                                                             |                  |        |                         |                                                                     |                                      |        |      |       |                         |
| Inventory Trans                                                                                                    | action Report Lot Number                                                                                                    | er Summary                                                      | Edit Ter                                                            | nperature                                              |                                                             |                  |        |                         |                                                                     |                                      |        |      |       |                         |
| Inventory Trans<br>Order Frequency                                                                                                    | action Report Lot Number:<br>Monthly Order Timing                                                                                                    | er Summary                                                      | Edit Ter                                                            | nperature                                              |                                                             |                  |        |                         |                                                                     |                                      |        |      |       |                         |
| Inventory Trans<br>Drder Frequency<br>Order Schedule:                                                                                                    | action Report Lot Number<br>: Monthly Order Timing                                                                                                    | er Summary<br>J:                                                | Edit Ter                                                            | nperature                                              |                                                             |                  |        |                         |                                                                     |                                      |        |      |       |                         |
| Inventory Transa<br>Order Frequency<br>Order Schedule:<br>Order Details                                                                                                    | action Report Lot Number: Monthly Order Timing                                                                                                    | er Summary<br>J:                                                | Edit Ter                                                            | nperature                                              |                                                             |                  |        |                         |                                                                     |                                      |        |      |       |                         |
| Inventory Trans<br>Order Frequency<br>Order Schedule:<br>Order Details<br>Vaccine                                                                                          | action Report Lot Number<br>: Monthly Order Timing<br>Description                                                                                                    | er Summary<br>g:<br>Dose<br>Used Last<br>Month                  | Edit Ter<br>Physical<br>Inventory                                   | nperature<br>Local<br>Allocation                       | Provider<br>Allocation                                      | Order<br>Quantit | y Urge | ent                     | Priorit<br>Reason                                                   | y<br>n                               | C      | omme | ents  |                         |
| Inventory Transi<br>Order Frequency<br>Order Schedule:<br>Order Details<br>Vaccine<br>Hep A 2 dose -                                                                       | Image: Construction Report         Lot Number           : Monthly         Order Timing           Description         ADULT HAVRIX 10PK           SYDINGE 58160,0828,52         SYDINGE 58160,0828,52                                                                                                    | er Summary<br>j:<br>Used Last<br>Month<br>0                     | Physical<br>Inventory                                               | Local<br>Allocation<br>100                             | Provider<br>Allocation<br>50                                | Order<br>Quantit | y Urge | ent<br>                 | Priorit<br>Reason                                                   | y<br>n                               | С      | omme | ents  |                         |
| Inventory Trans<br>Order Frequency<br>Order Schedule:<br>Order Details<br>Vaccine<br>Hep A 2 dose -<br>Adult                                                               | ADULT HAVRIX 10PK<br>SYRINGE 58160-0826-52<br>ADULT GARDASIL 10PK                                                                                                    | p:<br>Dose<br>Used Last<br>Month<br>0                           | Physical<br>Inventory                                               | Local<br>Allocation<br>100                             | Provider<br>Allocation<br>50                                | Order<br>Quantit | y Urge | ent                     | Priorit<br>Reason<br>select                                         | y<br>n                               | С      | omme | ents  |                         |
| Inventory Transi<br>Order Frequency<br>Order Schedule:<br>Order Details<br>Vaccine<br>Hep A 2 dose -<br>Adult<br>HPV,<br>quadrivalent                                      | Image: Control of the second second                        | o Summary<br>g:<br>Used Last<br>Month<br>0                      | Edit Ter<br>Physical<br>Inventory<br>144<br>322                     | Local<br>Allocation<br>100<br>200                      | Provider<br>Allocation<br>50<br>70                          | Order<br>Quantit | y Urge | ent<br>                 | Priorit<br>Reason<br>select<br>select                               | y<br>n<br>~ [                        | С      | omme | ents  |                         |
| Inventory Transi<br>Order Frequency<br>Order Schedule:<br>Order Details<br>Vaccine<br>Hep A 2 dose -<br>Adult<br>HPV,<br>quadrivalent                                      | Image: Control of the second second                        | Dose<br>Used Last<br>Month<br>0                                 | Edit Ter<br>Physical<br>Inventory<br>144<br>322                     | Local<br>Allocation<br>100<br>200                      | Provider<br>Allocation<br>50<br>70                          | Order<br>Quantit | y Urge | ent<br>                 | Priorit<br>Reason<br>select<br>select                               | y<br>n<br>~ [                        | С      | omme | ents  |                         |
| Inventory Transi<br>Order Frequency<br>Order Schedule:<br>Order Details<br>Vaccine<br>Hep A 2 dose -<br>Adult<br>HPV,<br>quadrivalent<br>Mening.<br>(MCV4O)                | ADULT HAVRIX 10PK<br>SYRINGE 58160-0826-52<br>ADULT GARDASIL 10PK 1<br>DOSE VIAL 46028-0208-<br>242                                                                                                    | Dose<br>Used Last<br>Month<br>0                                 | Edit Ter<br>Physical<br>Inventory<br>144<br>322<br>228              | Local<br>Allocation<br>100<br>200<br>350               | Provider<br>Allocation<br>50<br>70<br>50                    | Order<br>Quantit | Urge   | ent                     | Priorit<br>Reason<br>select<br>select<br>select                     | y<br>~ [<br>~ [                      | С      | omme | ents  |                         |
| Inventory Transi<br>Order Frequency<br>Order Schedule:<br>Order Details<br>Vaccine<br>Hep A 2 dose -<br>Adult<br>HPV,<br>quadrivalent<br>Mening,<br>(MCV4O)                | ADULT HAVRIX 10PK 1 Constraints Constraints Constraint | Dose<br>Used Last<br>Month<br>0                                 | Edit Ter<br>Physical<br>Inventory<br>144<br>322<br>228              | Local<br>Allocation<br>100<br>200<br>350               | Provider<br>Allocation<br>50<br>70<br>50                    | Order<br>Quantit | y Urge | ent<br>                 | Priorit<br>Reason<br>select<br>select<br>select                     | y<br>n<br>~ (                        | С      | omme | ents  |                         |
| Inventory Transi<br>Order Frequency<br>Order Schedule:<br>Order Details<br>Vaccine<br>Hep A 2 dose -<br>Adult<br>HPV,<br>quadrivalent<br>Mening.<br>(MCV4O)<br>MMR         | ADULT HAVRIX 10PK<br>SVRINGE 58160-0826-52<br>ADULT GARDASIL 10PK 1<br>DOSE VIAL 00006-4045-<br>41<br>ADULT MENVEO 5PK 1<br>DOSE VIAL 46028-0208-<br>01<br>ADULT MMRII 10PK 1<br>DOSE VIAL 00006-4681-                                                                                                    | er Summary<br>J:<br>Used Last<br>Month<br>0<br>0                | Edit Ter<br>Physical<br>Inventory<br>144<br>322<br>228<br>394       | Local<br>Allocation<br>100<br>200<br>350<br>100        | Provider<br>Allocation<br>50<br>70<br>50<br>50<br>70        | Order<br>Quantit | y Urge | ent<br>                 | Priorit<br>Reason<br>select<br>select<br>select<br>select           | y<br>▼ [<br>▼ [<br>▼ [               | С      | omme | ents  |                         |
| Inventory Transi<br>Order Frequency<br>Order Schedule:<br>Order Details<br>Vaccine<br>Hep A 2 dose -<br>Adult<br>HPV,<br>quadrivalent<br>Mening,<br>(MCV4O)<br>MMR         | ADULT HAVRIX 10PK<br>SVRINGE 58160-0826-52<br>ADULT GARDASIL 10PK 1<br>DOSE VIAL 00006-4045-<br>41<br>ADULT MENVEO 5PK 1<br>DOSE VIAL 46028-0208-<br>01<br>ADULT MERIVEO 5PK 1<br>DOSE VIAL 46028-0208-<br>01<br>ADULT MMRII 10PK 1<br>DOSE VIAL 00006-4681-<br>00                                                                                                    | er Summary<br>J:<br>Used Last<br>Month<br>0<br>0                | Edit Ter<br>Physical<br>Inventory<br>144<br>322<br>228<br>394       | Local<br>Allocation<br>100<br>200<br>350<br>100        | Provider<br>Allocation<br>50<br>70<br>50<br>50<br>70        | Order<br>Quantit | Urge   | ent<br>                 | Priorit<br>Reason<br>select<br>select<br>select<br>select           | y<br>▼ [<br>▼ [<br>▼ [               | C      | omme | ents  |                         |
| Inventory Transi<br>Order Frequency<br>Order Schedule:<br>Order Details<br>Vaccine<br>Hep A 2 dose -<br>Adult<br>HPV,<br>quadrivalent<br>Mening.<br>(MCV4O)<br>MMR<br>Tdap | ADULT HAVRIX 10PK<br>SVRINGE 58160-0826-52<br>ADULT GARDASIL 10PK 1<br>DOSE VIAL 00006-4045-<br>41<br>ADULT MENVEO 5PK 1<br>DOSE VIAL 46028-0208-<br>01<br>ADULT MENVEO 5PK 1<br>DOSE VIAL 46028-0208-<br>01<br>ADULT MMRII 10PK 1<br>DOSE VIAL 46028-1040-                                                                                                    | er Summary<br>J:<br>Used Last<br>Month<br>0<br>0<br>0<br>0<br>0 | Edit Ter<br>Physical<br>Inventory<br>144<br>322<br>228<br>394<br>72 | Local<br>Allocation<br>100<br>200<br>350<br>100<br>500 | Provider<br>Allocation<br>50<br>70<br>50<br>70<br>100       | Order<br>Quantit | y Urge | ent                     | Priorit<br>Reason<br>select<br>select<br>select<br>select           | y<br>▼ [<br>▼ [<br>▼ [<br>▼ [        | C      | omme | ents  |                         |
| Inventory Transi<br>Drder Schedule:<br>Order Schedule:<br>Order Details<br>Vaccine<br>Hep A 2 dose -<br>Adult<br>HPV,<br>quadrivalent<br>Mening.<br>(MCV4O)<br>MMR<br>Tdap | ADULT HAVRIX 10PK<br>SVRINGE 58160-0826-52<br>ADULT GARDASIL 10PK 1<br>DOSE VIAL 00006-4045-<br>41<br>ADULT MENVEO 5PK 1<br>DOSE VIAL 46028-0208-<br>01<br>ADULT MENVEO 5PK 1<br>DOSE VIAL 46028-0208-<br>01<br>ADULT MMRII 10PK 1<br>DOSE VIAL 40281-0400-<br>10                                                                                                    | Pr Summary<br>J:<br>Used Last<br>Month<br>0<br>0<br>0           | Edit Ter<br>Physical<br>Inventory<br>144<br>322<br>228<br>394<br>72 | Local<br>Allocation<br>100<br>200<br>350<br>100<br>500 | Provider<br>Allocation<br>50<br>70<br>50<br>70<br>70<br>100 | Order<br>Quantit | y Urge | ent                     | Priorit<br>Reason<br>select<br>select<br>select<br>select<br>select | y<br>▼ [<br>▼ [<br>▼ [<br>▼ [<br>▼ [ | C      | omme | ents  |                         |

Arizona Department of Health Services

Local Allocation and Provider Allocation are new columns in the Order Details section on the Create Order screen. The Local Allocation is the total number of doses allocated to the county. The Provider Allocation is the total number of doses allocated to the specific facility. For example, 100 doses of Hep A were allocated to Maricopa County and 50 doses were allocated

to MARI01.

| Order Details           |                                                          |                            |                       |                     |            |                   |        |                    |                    |
|-------------------------|----------------------------------------------------------|----------------------------|-----------------------|---------------------|------------|-------------------|--------|--------------------|--------------------|
| Vaccine                 | Description                                              | Dose<br>Used Last<br>Month | Physical<br>Inventory | Local<br>Allocation | Allocation | Order<br>Quantity | Urgent | Priority<br>Reason | Comments           |
| Hep A 2 dose -<br>Adult | ADULT HAVRIX 10PK<br>SYRINGE 58160-0826-52               | 0                          | 144                   | 100                 | 50         |                   |        | select 🗸           |                    |
| HPV,<br>quadrivalent    | ADULT GARDASIL 10PK 1<br>DOSE VIAL 00006-4045-<br>41     | 0                          | 322                   | 200                 | 70         |                   |        | select 🗸           |                    |
| Mening.<br>(MCV4O)      | ADULT MENVEO 5PK 1<br>DOSE VIAL 46028-0208-<br>01        | 0                          | 228                   | 350                 | 50         |                   |        | select 🗸           |                    |
| MMR                     | ADULT MMRII 10PK 1<br>DOSE VIAL 00006-4681-<br>00        | 0                          | 394                   | 100                 | 70         |                   |        | select 🗸           |                    |
| Tdap                    | ADULT ADACEL 10PK 1<br>DOSE VIAL 49281-0400-<br>10       | 0                          | 72                    | 500                 | 100        |                   |        | select 🗸           |                    |
| Tdap                    | ADULT BOOSTRIX 10PK<br>SYRINGE 58160-0842-52             | 0                          | 320                   | 100                 | 40         |                   |        | select 🗸           |                    |
| Varicella               | ADULT VARIVAX 10PK 1<br>DOSE VIAL 00006-4827-<br>00      | 0                          | 430                   | 100                 | 70         |                   |        | select 🗸           |                    |
| Zoster, live            | ADULT ZOSTER 10PK 1<br>DOSE VIAL 00006-4963-<br>41       | 0                          | 1165                  | 200                 | 100        |                   |        | select 🗸           |                    |
| Hep A/Hep B -<br>Adult  | ADULT TWINRIX 10PK 1<br>DOSE VIALS 58160-0815-<br>11     | 0                          | 369                   | 200                 | 50         |                   |        | select V           |                    |
| Hepatitis Badult        | ADULT ENGERIX 10PK 1<br>DOSE VIAL 58160-0821-<br>11      | 0                          | 302                   | 70                  | 50         |                   |        | select V           |                    |
| Hepatitis Badult        | ADULT RECOMBIVAX<br>10PK 1 DOSE VIAL 00006-<br>4995-41   | 0                          | 0                     | 60                  | 40         |                   |        | select V           |                    |
| Pneumococcal<br>(PPSV)  | ADULT PNEUMOVAX 23<br>10PK 1 DOSE SYRN<br>00006-4837-03  | 0                          | 24                    | 100                 | 70         |                   |        |                    |                    |
| Pneumococcal,<br>PCV-13 | ADULT PREVNAR 13<br>10PK 1 DOSE SYRINGE<br>00005-1971-02 | 0                          | 50                    | 40                  | 40         |                   |        | select 🗸           |                    |
| Pneumococcal<br>(PPSV)  | ADULT PNEUMOVAX23<br>10PK 1 DOSE VIAL 00006-<br>4943-00  | 0                          | 0                     | 40                  | 40         |                   |        | select 🗸           |                    |
|                         |                                                          |                            |                       |                     |            |                   | Can    | cel Save (         | Order Submit Order |

Arizona Department of Health Services

Enter the number of doses you would like to order for each vaccine in the Order Quantity column. Once you have entered an order quantity for all the vaccines you would like to order, click the Submit Order button. Do not select a Priority Reason.

#### Contact your County's Local Approver if you need to order more than your allocation.

Note: The vaccines available to order for each county are limited to the vaccines that were selected by each county. Not every type of vaccine will be available in every county.

| Order Details           |                                                          |                            |                       |                     |                        |       |        |                    |                    |
|-------------------------|----------------------------------------------------------|----------------------------|-----------------------|---------------------|------------------------|-------|--------|--------------------|--------------------|
| Vaccine                 | Description                                              | Dose<br>Used Last<br>Month | Physical<br>Inventory | Local<br>Allocation | Provider<br>Allocation | Order | Urgent | Priority<br>Reason | Comments           |
| Hep A 2 dose -<br>Adult | ADULT HAVRIX 10PK<br>SYRINGE 58160-0826-52               | 0                          | 144                   | 100                 | 50                     | 0     |        | select 🗸           |                    |
| HPV,<br>quadrivalent    | ADULT GARDASIL 10PK 1<br>DOSE VIAL 00006-4045-<br>41     | 0                          | 322                   | 200                 | 70                     | 0     |        | select 🗸           |                    |
| Mening.<br>(MCV4O)      | ADULT MENVEO 5PK 1<br>DOSE VIAL 46028-0208-<br>01        | 0                          | 228                   | 350                 | 50                     | 0     |        | select 🗸           |                    |
| MMR                     | ADULT MMRII 10PK 1<br>DOSE VIAL 00006-4681-<br>00        | 0                          | 394                   | 100                 | 70                     | 0     |        | select 🗸           |                    |
| Tdap                    | ADULT ADACEL 10PK 1<br>DOSE VIAL 49281-0400-<br>10       | 0                          | 72                    | 500                 | 100                    | 0     |        | select 🗸           |                    |
| Tdap                    | ADULT BOOSTRIX 10PK<br>SYRINGE 58160-0842-52             | 0                          | 320                   | 100                 | 40                     | 0     |        | select 🗸           |                    |
| Varicella               | ADULT VARIVAX 10PK 1<br>DOSE VIAL 00006-4827-<br>00      | 0                          | 430                   | 100                 | 70                     | 0     |        | select 🗸           |                    |
| Zoster, live            | ADULT ZOSTER 10PK 1<br>DOSE VIAL 00006-4963-<br>41       | 0                          | 1165                  | 200                 | 100                    | 0     |        | select 🗸           |                    |
| Hep A/Hep B -<br>Adult  | ADULT TWINRIX 10PK 1<br>DOSE VIALS 58160-0815-<br>11     | 0                          | 369                   | 200                 | 50                     | 0     |        | select 🗸           |                    |
| Hepatitis Badult        | ADULT ENGERIX 10PK 1<br>DOSE VIAL 58160-0821-<br>11      | 0                          | 302                   | 70                  | 50                     | 0     |        | select 🗸           |                    |
| Hepatitis Badult        | ADULT RECOMBIVAX<br>10PK 1 DOSE VIAL 00006-<br>4995-41   | • 0                        | 0                     | 60                  | 40                     | 40    |        | select 🗸           |                    |
| Pneumococcal<br>(PPSV)  | ADULT PNEUMOVAX 23<br>10PK 1 DOSE SYRN<br>00006-4837-03  | 0                          | 24                    | 100                 | 70                     |       |        |                    |                    |
| Pneumococcal,<br>PCV-13 | ADULT PREVNAR 13<br>10PK 1 DOSE SYRINGE<br>00005-1971-02 | 0                          | 50                    | 40                  | 40                     | 0     |        | select 🗸           |                    |
| Pneumococcal<br>(PPSV)  | ADULT PNEUMOVAX23<br>10PK 1 DOSE VIAL 00006-<br>4943-00  | 0                          | 0                     | 40                  | 40                     | 40    |        | select 🗸           |                    |
|                         |                                                          |                            |                       |                     |                        |       | Can    | cel Save C         | Order Submit Order |

Arizona Department of Health Services

If this is the first order, the Select Exception Comments window will pop up once you click the Submit Order button. Select Other under the Exception Description drop down and enter Placing first vaccine order in the Exception Comment field. Click the Submit button to continue.

| Order D           | )etails |                                                          |                       |                          |                            |                            |                   |          |                    |                    |
|-------------------|---------|----------------------------------------------------------|-----------------------|--------------------------|----------------------------|----------------------------|-------------------|----------|--------------------|--------------------|
| Vacc              | ine     | Description                                              | Dose<br>Used Last     | Physical<br>Inventory    | Local<br>Allocation        | Provider<br>Allocation     | Order<br>Quantity | Urgent   | Priority<br>Reason | Comments           |
| Hep A 2<br>Adult  | C Se    | lect Exception Comm                                      | ents - Wi             | ndows In                 | ternet Exp                 | lorer prov                 | rided by          | ADHS     |                    | ×                  |
| HPV,<br>quadriva  |         | One or more of your                                      | vaccine o             | orders is o              | utside the                 | recommen                   | ded orde          | r quant  | tity.              | <u> </u>           |
| Mening.<br>(MCV4C |         | This exception will b<br>Select an Exception             | e manual<br>Descripti | ly reviewe<br>on below a | d before it<br>and click S | is approve<br>ubmit to pla | d.<br>Ice this o  | order.   |                    |                    |
| MMR               |         |                                                          |                       |                          |                            |                            |                   |          |                    |                    |
| Tdap              |         | Exception Description                                    | Other                 |                          |                            |                            | ~                 | <b>←</b> |                    |                    |
| Tdap              |         | Exception Comment                                        | Placing               | first vaccin             | e order                    |                            |                   |          |                    |                    |
| Varicella         |         |                                                          |                       |                          |                            |                            | Can               | icel     | Submit             |                    |
| Zoster, I         |         |                                                          |                       |                          |                            |                            |                   |          |                    |                    |
| Hep A/H<br>Adult  |         |                                                          |                       |                          |                            |                            |                   |          |                    |                    |
| Hepatitis         |         |                                                          |                       |                          |                            |                            |                   |          |                    |                    |
| Hepatitis         |         |                                                          |                       |                          |                            |                            |                   |          |                    | ✓                  |
| Pneumoc<br>(PPSV) | occal   | 10PK 1 DOSE SYRN<br>00006-4837-03                        | 0                     | 24                       | 100                        | 70                         |                   |          |                    |                    |
| Pneumoc<br>PCV-13 | occal,  | ADULT PREVNAR 13<br>10PK 1 DOSE SYRINGE<br>00005-1971-02 | 0                     | 50                       | 40                         | 40                         | 0                 |          | select 🗸           |                    |
| Pneumoc<br>(PPSV) | occal   | ADULT PNEUMOVAX23<br>10PK 1 DOSE VIAL 00006-<br>4943-00  | 0                     | 0                        | 40                         | 40                         | 40                |          | select 🗸           |                    |
|                   |         |                                                          |                       |                          |                            |                            |                   | Can      | cel Save           | Order Submit Order |

Arizona Department of Health Services

If the Order Quantity exceeds the Provider Allocation, a pop up box will appear once you click the Submit Order button. Do not continue with the order, click the Cancel button and update the Order Quantity to stay within your allocation.

Contact your County's Local Approver if you need to order more than your allocation.

| Order Details                 |                                                          |                            |                       |                     |                        |                   |        |                    |              |       |
|-------------------------------|----------------------------------------------------------|----------------------------|-----------------------|---------------------|------------------------|-------------------|--------|--------------------|--------------|-------|
| Vaccine                       | Description                                              | Dose<br>Used Last<br>Month | Physical<br>Inventory | Local<br>Allocation | Provider<br>Allocation | Order<br>Quantity | Urgent | Priority<br>Reason | Commen       | ts    |
| Hep A 2 dose -<br>Adult       | ADULT HAVRIX 10PK<br>SYRINGE 58160-0826-52               | 0                          | 144                   | 100                 | 50                     | 60                |        | select 🗸           |              |       |
| HPV,<br>quadrivalent          | ADULT GARDASIL 10PK 1<br>DOSE VIAL 00006-4045-<br>41     | 0                          | 322                   | 200                 | 70                     |                   |        | select V           |              |       |
| Mening.<br>(MCV4O)            | ADULT MENVEO 5PK 1<br>DOSE VIAL 46028-0208-<br>01        | 0                          | 228                   | 350                 | 50                     |                   |        | select V           |              |       |
| MMR                           | ADULT MMRII 10PK 1<br>DOSE VIAL 00006-4681-<br>00        | 0                          | 394                   | 100                 | 70                     |                   |        | select 🗸           |              |       |
| Tdap                          | ADULT ADACEL 10PK 1<br>DOSE VIAL 49281-0400-             | 0                          | 72                    | 500                 | 100                    |                   |        | select 🗸           |              |       |
| Tdap                          | ADULT BE Message from v<br>SYRINGE                       | vebpage                    | -                     | -                   |                        |                   |        | select 🗸           |              |       |
| Varicella                     | ADULT V/<br>DOSE VIA<br>00 Ord                           | er quantity                | exceeds the a         | Illocation. Do      | you want to            | continue?         |        | select V           |              |       |
| Zoster, live                  | ADULT ZO<br>DOSE VIA<br>41                               |                            |                       |                     |                        |                   |        | select V           |              |       |
| Hep A/Hep B -<br>Adult        | ADULT TV<br>DOSE VIA<br>11                               |                            |                       |                     | ОК                     | Cancel            |        | select V           |              |       |
|                               | ADULT ENGERIX TUPK T                                     |                            |                       |                     |                        |                   | _      |                    |              |       |
| Hepatitis Badult              | DOSE VIAL 58160-0821-<br>11                              | 0                          | 302                   | 70                  | 50                     |                   |        | select V           |              |       |
| Hepatitis <mark>Badult</mark> | ADULT RECOMBIVAX<br>10PK 1 DOSE VIAL 00006-<br>4995-41   | 0                          | 0                     | 20                  | 0                      | 10                |        | select V           |              |       |
| Pneumococcal<br>(PPSV)        | ADULT PNEUMOVAX 23<br>10PK 1 DOSE SYRN<br>00006-4837-03  | 0                          | 24                    | 100                 | 70                     |                   |        |                    |              |       |
| Pneumococcal,<br>PCV-13       | ADULT PREVNAR 13<br>10PK 1 DOSE SYRINGE<br>00005-1971-02 | 0                          | 50                    | 40                  | 40                     |                   |        | select V           |              |       |
| Pneumococcal<br>(PPSV)        | ADULT PNEUMOVAX23<br>10PK 1 DOSE VIAL 00006-<br>4943-00  | 0                          | 0                     | 0                   | 0                      | 10                |        | select 🗸           |              |       |
|                               |                                                          |                            |                       |                     |                        |                   | Car    | cel Save C         | Order Submit | Order |

Arizona Department of Health Services

The order has been created and is now listed under the Inbound Orders section. The order will not be sent to the Arizona Vaccine Center until the County Local Approver approves the order and submits it.

The Status will remain In Manual Review for the 1<sup>st</sup> order and orders with quantities higher than the allocation until the order has been reviewed by your county Local Approver or The Status will be Pending Local Approval for all subsequent orders until the order has been approved by your county Local Approver.

| Solant Oru  | ers<br>Orden Normhen | DIN           | Cultureit | Dete       | Anneural Dete |             | Status             |
|-------------|----------------------|---------------|-----------|------------|---------------|-------------|--------------------|
| Select      | 167250               | PIN<br>MADI01 |           | Date       | Approval Date | Bong        | Status             |
|             | 107559               | WARIUT        | 0//20/20  | 015        |               | rent        | ang Local Approval |
| >           | 113778               | MARI01        | 09        | 9/05/2014  |               |             | In Manual Review   |
| ckordered   | Orders               |               |           |            |               |             |                    |
| Select      | Order                | Number        | PIN       | Sub        | mit Date      | В           | ackorder Date      |
| enied Order | S _                  |               |           |            |               |             |                    |
| Select      | Orc                  | ler Number    |           | PIN        | Submit Date   |             | Denial Date        |
| bound Tran  | sfers                |               |           |            |               |             |                    |
| Select      | Transfer N           | lumber        | PIN       | Submit D   | ate           | Sending     | IRMS/Facility      |
| utbound Tra | nsfers               |               |           |            |               |             |                    |
| Select      | Transfer N           | umber         | PIN       | Submit Dat | e             | Receiving   | IRMS/Facility      |
| jected Tran | isfers               |               |           |            |               |             |                    |
| Select      | Transfer Number      | r PIN         | Submit    | Date       | Receiving IR  | MS/Facility | Reject Date        |

#### Health and Wellness for all Arizonans

ent of

- When the County Local Approver reviews your order they will do one of three things:
  - Approve the entire order
    - If there are no issues, they will submit it to the State
  - Approve most of the order, deny some
    - If there are a few issues, they will deny some of the lines in the order, but submit the rest of the order to the State
  - Deny the entire order
- Be sure to check the Current Order/Transfers List screen for order updates in the Status section.

Arizona Department of Health Services